# 메뉴 맵

### 메뉴 목록

다음 다이어그램은 각 메뉴별로 사용 가능한 항목을 보여줍니다.

용지(Paper) 메뉴

#### 소모품(Supplies)

소모품 교체 청록색 카트리지(Cyan Cartridge) 자홍색 카트리지(Magenta Cartridge) 노란색 카트리지(Yellow Cartridge) 검정색 카트리지(Black Cartridge) 청록색 이미징 장치(Cyan Imaging Unit) 자홍색 이미징 장치(Magenta Imaging Unit) 노란색 이미징 장치(Yellow Imaging Unit) 검정색 이미징 장치(Black Imaging Unit) 폐토너통(Waste Toner Bottle) 퓨저(Fuser) 전송 모듈(Transfer Module)

기본 급지대(Default Source) 용지 크기/종류(Paper Size/Type) 다용도 공급 장치 구성 (Configure MP) 대체 크기(Substitute Size) 용지 중량(Paper Weight) 용지 급지(Paper Loading) 사용자 정의 유형(Custom Types) 사용자 정의 이름(Custom Names) Universal 용지 설정 (Universal Setup)

#### 보고서(Reports)

메뉴 설정 페이지(Menu Settings Page) 장치 통계(Device Statistics) 네트워크 설정 페이지 (Network Setup Page) 네트워크 [x] 설정 페이지 (Network [x] Setup Page) 프로필 목록(Profiles List) 인쇄 글꼴(Print Fonts) 인쇄 디렉토리(Print Directory) 데모 인쇄(Print Demo) 자산 보고서(Asset Report)

#### 설정(Settings)

일반 설정(General Settings) 플래시 드라이브(Flash Drive) 메뉴 인쇄 설정(Print Settings) 설치(Setup)메뉴 마무리(Finishing) 메뉴 품질(Quality)메뉴 작업 계정(Job Accounting) 메 뉴 유틸리티(Utilities) 메뉴 XPS 메뉴 PDF 메뉴 PostScript 메뉴 PCL 에뮬레이션(PCL Emul) 메 뉴 HTML 메뉴 이미지(Image) 메뉴

#### 보안(Security)

기타 보안 설정(Miscellaneous Security Settings) 기밀 인쇄(Confidential Print) 디스크 완전 삭제(Disk Wiping) 보안 감사 로그(Security Audit Log) 날짜 및 시간 설정(Set Date and Time) SMTP 설정(SMTP Setup)

#### 네트워크/포트(Network/Ports)

활성 NIC(Active NIC) 표준 네트워크(Standard Network)\* 표준 USB(Standard USB) 병렬 [x](Parallel [x]) 직렬 [x](Serial [x])

#### 도움말(Help)

모든 설명서 인쇄(Print All Guides) 컬러 품질(Color Quality) 인쇄 품질(Print Quality) 인쇄 설명서(Printing Guide) 용지 설명서(Media Guide) 인쇄 결함 설명서(Print Defects Guide) 메뉴 맵(Menu Map) 정보 설명서(Information Guide) 연결 설명서(Connection Guide) 이동 설명서(Moving Guide) 소모품 설명서(Supplies Guide)

\* 프린터 설정에 따라 이 메뉴 항목은 표준 네트워크(Standard Network), 무선 네트워크(Wireless Network) 또는 네트워크 [x](Network [x])로 나타납니다.

**메뉴 맵** 2/3 페이지

## 시작 화면 이해

프린터 전원을 켜면 디스플레이에 시작 화면이라고 하는 기본 화면이 표시됩니다. 시작 화면 단추를 사용하면 동작 을 시작할 수 있습니다.

참고: 시작 화면에 표시되는 단추는 시작 화면 사용자 정의 설정에 따라 달라질 수 있습니다.

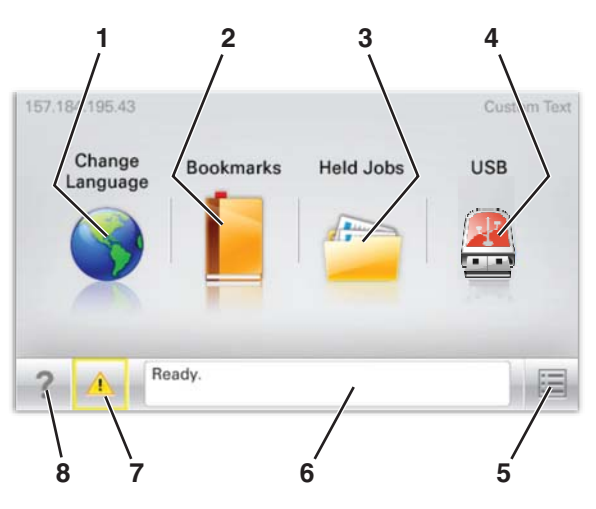

| 디스플레이 항목 |            | 설명                                                                                                    |
|----------|------------|----------------------------------------------------------------------------------------------------|
| 1        | 언어 변경      | 디스플레이에 표시되는 기본 언어 및 보고서를 일시적으로 변경할 수 있습니다. 변경된 언어<br>는 다시 변경될 때까지 계속 적용됩니다.                                                                                                    |
| 2        | 즐겨찾기       | 일련의 즐겨찾기(URL)를 파일 링크 및 폴더의 트리 뷰로 생성, 구성 및 저장할 수 있습니다.                                                                                                    |
| 3        | 보류 작업      | 보류된 모든 작업을 표시합니다.                                                                                                    |
| 4        | USB        | USB 드라이브에 저장된 파일을 표시합니다.                                                                                                    |
| 5        | 메뉴         | 메뉴를 표시합니다.                                                                                                    |
| 6        | 상태 메시지 표시줄 | <ul> <li>준비 또는 사용 중 등 프린터의 현재 상태가 표시됩니다.</li> <li>참고: 프린터 작업을 수행하려면 준비 메시지가 나타나 있어야 합니다.</li> <li>토너 부족(Toner Low) 또는 카트리지 부족(Cartridge Low) 과 같은 프린터 조건이 표시됩니다.</li> <li>사용자 개입을 위한 메시지를 표시하고 프린터가 계속 작동하도록 하기 위한 지침을 제공합니다.</li> </ul> |
| 7        | 상태/소모품     | 프린터가 계속 작동하도록 하려면 사용자의 개입이 필요할 경우 경고 또는 오류 메시지를 표<br>시합니다.<br>상태/소모품을 터치하면 메시지를 지우는 방법 등 메시지에 대한 자세한 내용을 볼 수 있는<br>메시지 화면에 액세스할 수 있습니다.                                                                                                  |
| 8        | 참고 사항      | 터치 스크린에 상황에 맞는 도움말 정보를 엽니다.<br><b>참고:</b> 모든 메뉴에는 참고 사항 단추가 있습니다.                                                                                                    |

**메뉴 맵** 3/3 페이지

다음 항목도 시작 화면에도 표시될 수 있습니다.

| 디스플레이 항목 | 설명                                    |
|----------|---------------------------------------|
| 보류 작업 검색 | 다음 항목을 검색하여 검색 결과를 반환합니다.             |
|          | • 보류 또는 기밀 인쇄 작업의 사용자 이름              |
|          | • 기밀 인쇄 작업을 제외한 보류 작업의 작업 이름          |
|          | • 프로필 이름                              |
|          | • 즐겨찾기 컨테이너 또는 인쇄 작업 이름               |
|          | • 지원되는 파일 유형에 대한 USB 컨테이너 또는 인쇄 작업 이름 |